Convocatoria Ayudas para Contratación Personal Investigador Doctor Fase II-Presentación

Manual de Usuario

Fecha: 19/05/2020

SICA – Postdoctorales

Página 1 / 20

# Índice

| 1. Introducción                                                              |
|------------------------------------------------------------------------------|
| 2. Descripción General                                                       |
| 2.1. Funcionalidades del investigador                                        |
| 2.2. Funcionalidades del Representante Legal 4                               |
| 3. Datos Generales de la Convocatoria5                                       |
| 4. Alta de usuarios en SICA6                                                 |
| 5. Datos de la Entidad y del Representante (Bloque 1 formulario)7            |
| 6. Notificación Electrónica (Bloque 2 formulario)8                           |
| 7. Declaraciones (Bloque 3 formulario)8                                      |
| 8. Documentación (Bloque 4 formulario)9                                      |
| 9. Consentimiento expreso de inclusión en la lista de personas beneficiarias |
| (Bloque 5 formulario)10                                                      |
| 10. Datos sobre la persona candidata (Bloque 6 formulario)10                 |
| 11. Criterios de valoración (Bloque 7 formulario)12                          |
| 12. Solicitud, lugar, fecha y firma (Bloque 8 formulario)13                  |
| 13. Solicitud                                                                |
| 13.1. Justificante de entrega14                                              |
| 14. Navegadores, Autofirma y Certificado Digital14                           |
| 14.1. Navegadores14                                                          |
| 14.2. Autofirma                                                              |
| 14.3. Certificado Digital17                                                  |
| 15. Subida de documentación19                                                |
| 16. Indicaciones de firma con Mac19                                          |

#### 1. Introducción

El objeto del documento es describir una guía de usuario para la fase de presentación de solicitudes de la convocatoria de ayudas destinadas a los agentes públicos del Sistema Andaluz del Conocimiento con la finalidad de contratación de jóvenes investigadores postdoctorales.

#### 2. Descripción General

En la creación y posterior presentación del formulario intervienen dos actores:

- En primer lugar, el Investigador, que es el único que podrá dar de alta una solicitud
- y en segundo lugar el Representante Legal, que será el único que la podrá firmar y presentar.

Sin embargo, se trabajará con un único formulario, al que ambos actores accederán en distintos intervalos de tiempo, por lo que existe un mecanismo por el que el formulario podrá pasar del ámbito del Investigador al del Representante Legal. El Representante Legal tiene la posibilidad de devolver al investigador e incluso descartar la solicitud.

#### 2.1. Funcionalidades del investigador

El investigador accederá a la fase de presentación de solicitudes de esta convocatoria desde el módulo Convocatorias, en la opción DOC.

Pulsando en el icono fencionaria el apartado con toda la información sobre la convocatoria, así como el botón Añadir solicitud desde dónde podrá acceder al formulario para realizar una solicitud.

A continuación, el sistema mostrará una ventana modal para que se pueda asignar un nombre al borrador de la solicitud, como se muestra en la siguiente ilustración.

| Añadir solicitud                |         |          |
|---------------------------------|---------|----------|
| Nombre del formulario*          |         |          |
| solicitud (16/05/2020 09:27:44) |         |          |
|                                 | Aceptar | Cancelar |

Una vez asignado el nombre, se abrirá el formulario de solicitud con las distintas secciones que han de rellenarse, siendo algunas de ellas de solo lectura

Desde este apartado también podrá visualizar los borradores que estén en fase de presentación, siendo susceptibles de ser modificados o eliminados, así como los que hubiera enviado a la firma del Representante Legal y las solicitudes presentadas.

Cuando la solicitud esté en el ámbito del Investigador sólo estarán activos los apartados 1 (para seleccionar la entidad), 4, 6 y 7 del formulario, permaneciendo protegidos el resto

#### 2.2. Funcionalidades del Representante Legal

El Representante Legal accederá a las solicitudes enviadas por los investigadores de su institución, desde el módulo Convocatorias, en la opción DOC que se encuentra en la "Fase: Presentación de Solicitudes".

Pulsando en el icono i encontrará el apartado con toda la información sobre la convocatoria, así como el apartado Solicitudes recibidas, donde se irán recibiendo todas las solicitudes debidamente cumplimentadas por los investigadores.

Para comenzar el trámite de presentación y firma, el Representante Legal deberá pulsar en el icono de edición or que aparece en cada una de las solicitudes.

El Representante Legal podrá, devolver al Investigador, y descartar una solicitud cuando esté en su ámbito. Además, tendrá activas las opciones de guardar borrador, y Firmar y Presentar.

Cuando la solicitud esté en el ámbito del Representante Legal sólo estarán activos los apartados 1 (solo los datos referentes al Representante Legal del Agente del conocimiento), 2, 4 y 8 del formulario, permaneciendo protegidos el resto.

# 3. Datos Generales de la Convocatoria

| DATOS GENERALES DE LA CONVOCATORIA |                                                                                                    |  |  |  |
|------------------------------------|----------------------------------------------------------------------------------------------------|--|--|--|
|                                    | DOCTORES FASE II                                                                                                    |  |  |  |
| Nombre de la convocatoria          | PROGRAMA DE AYUDAS A LA I+D+i, EN RÉGIMEN DE CONCURRENCIA<br>COMPETITIVA, EN EL ÁMBITO DEL PLAN ANDALUZ DE INVESTIGACIÓN,<br>DESARROLLO E INNOVACIÓN (PAIDI 2020)LÍNEA DE AYUDAS PARA LA CAPTACIÓN,<br>INCORPORACIÓN Y MOVILIDAD DE CAPITAL HUMANO DE I+D+i PROCEDIMIENTO<br>DE SELECCIÓN DE PERSONAL INVESTIGADOR DOCTOR |  |  |  |
| Órgano competente en la            | < <código competente="" del="" dir3="" en="" la="" materia="" órgano="">&gt;</código>                                                                                                    |  |  |  |
| Materia                            | A01024588                                                                                                    |  |  |  |
| Tipo de Procedimiento              | < <tipo de="" procedimiento="">&gt;</tipo>                                                                                                    |  |  |  |
|                                    | Concurrencia competitiva                                                                                                    |  |  |  |
| Código RPA                         | < <código (rpa="" )en="" administrativos="" asignado="" de="" el="" el<br="" por="" procedimientos="" registro="">momento en el que se registra la nueva subvención&gt;&gt;</código>                                                                                                    |  |  |  |
|                                    | 20804                                                                                                    |  |  |  |
| Paco Poguladora dal                | < <identificación base="" de="" de<br="" del="" la="" orden_de_x_dia_x="" procedimiento:="" reguladora="">X_MES de X_AÑO_x (BOJA n.º YYYY de fecha XXXX) por la que se establecen las bases<br/>reguladoras para&gt;&gt;</identificación>                                                                                 |  |  |  |
| Procedimiento                      | Orden de 7 de abril de 2017, por la que se aprueban las bases reguladoras del programa de ayudas a la I+D+i, en régimen de concurrencia competitiva, en el ámbito del Plan Andaluz de Investigación, Desarrollo e Innovación (PAIDI 2020). (BOJA n.º 71, lunes 17 de abril de 2017)                                       |  |  |  |
| Fecha de publicación BOJA          | < <indicar (no="" bases="" boja="" convocatoria.="" de="" en="" fecha="" la="" las="" publicación="" reguladoras)="">&gt;</indicar>                                                                                                    |  |  |  |
|                                    | 27 de mayo de 2020                                                                                                    |  |  |  |
|                                    | < <nº boja="" convocatoria="" de="" del="" la="" publicado="">&gt;</nº>                                                                                                    |  |  |  |
| recha y numero boja                | Boja nº100 de 27 de mayo de 2020                                                                                                    |  |  |  |
| Convocatoria/Fiercicio             | < <año convocatoria="" de="" la="" subvención="">&gt;</año>                                                                                                    |  |  |  |
| Convocatoria/Ejercicio             | 2020                                                                                                    |  |  |  |
| Fecha inicio convocatoria          | < <fecha de="" el="" en="" estará="" formulario="" inicio="" la="" que="" solicitud="" subvención="" visible<br="">en la Ventanilla Electrónica&gt;&gt;</fecha>                                                                                                    |  |  |  |
| ue subvencion                      | 28 de mayo de 2020                                                                                                    |  |  |  |
| Fecha fin convocatoria de          | < <fecha de="" dejará="" del="" el="" en="" en<br="" estar="" fin="" formulario="" la="" procedimiento="" que="" visible="">la Ventanilla Electrónica&gt;&gt; (si debe estar permanente, indicarlo)</fecha>                                                                                                    |  |  |  |
| Subvencion                         | 17 de junio de 2020                                                                                                    |  |  |  |
| Importe total convocatoria         | < <importe para="" presupuestado="" subvencionar="" total="">&gt;</importe>                                                                                                    |  |  |  |
|                                    | 31.957.950                                                                                                    |  |  |  |
| Volumetría -                       | < <estimación convocatoria="" de="" del="" número="" por="" solicitudes="" subvención="">&gt;</estimación>                                                                                                    |  |  |  |
|                                    | 2000                                                                                                    |  |  |  |

# -----

| Número de líneas de  | < <número de="" la="" líneas="" que="" subvención="" tendrá="" total="">&gt;</número> |
|----------------------|---------------------------------------------------------------------------------------|
| subvencion           | 1                                                                                     |
| Financiación Europea | << Fondos Europeos sobre los que se financia>>                                        |
|                      |                                                                                       |
|                      | Fondo Social Europeo                                                                  |
|                      |                                                                                       |

# 4. Alta de usuarios en SICA

Para registrarse en SICA debe utilizar la opción "Registro" que aparece en la pantalla de acceso (<u>https://sica2.cica.es</u>)

|                     | Español    | English |
|---------------------|------------|---------|
| Nombre de usuario   |            |         |
| •••••               |            |         |
| ¿Has olvidado tu co | ontraseña? |         |
| Iniciar sesi        | ón         |         |
| Registro            | 🗌 Rec      | ordarme |
| 2 Contacto          | Repo       | sit-AN  |

El sistema le presentará el siguiente formulario de entrada de datos

| DATOS DEL ALTA DE USUARI | 0           |        |                       |                    |                  |
|--------------------------|-------------|--------|-----------------------|--------------------|------------------|
| Nombre *                 |             |        | Primer apellido *     |                    |                  |
| Segundo apellido         |             |        | Fecha de nacimiento * |                    |                  |
| Documento de Identidad * |             |        | Tipo de documento *   |                    |                  |
| Nacionalidad *           |             | Y      | Género *              |                    |                  |
| Tipo de adscripción *    | Profesional | Y      | Tipo de Vinculación * | 🔻                  |                  |
| Categoria profesional *  | ***         |        |                       |                    |                  |
| Entidad *                |             |        |                       |                    |                  |
| Fecha Inicio *           |             | 3      |                       |                    |                  |
| Grado Académico *        |             | ▼ En * |                       | Fecha Expedición * |                  |
| Universidad *            |             |        |                       |                    |                  |
| Área de conocimiento *   |             |        |                       |                    |                  |
| DATOS DE CONTACTO        |             |        |                       |                    |                  |
| Correo electrónico *     |             |        | Teléfono              | Móvil              |                  |
|                          |             |        |                       |                    | Siguiente Volver |

Cumplimente toda la información y pulse sobre el botón "Siguiente". El Sistema le pedirá que revise que todos los datos están correctos antes de finalizar el proceso, que finaliza al pulsar sobre el botón "Enviar registro", situado en la parte inferior derecha de la pantalla.

Quedará en estado de espera hasta que el personal de la Oficina Técnica de SICA verifique el alta como nuevo/a usuario/a. Una vez validada el alta, le llegará un correo electrónico con la confirmación o denegación de su registro, por lo que es muy importante introducir, debidamente en el formulario de registro, el correo electrónico.

Cuando su solicitud sea validada, en el correo recibido le aparecerá un enlace que tendrá que seleccionar para activar su registro, y en el cual le solicitará la creación de un nombre de usuario y una contraseña. El plazo para activar el registro es de 7 días.

Finalizado el trámite, pasará a formar parte de los/as usuarios/as registrados/as en SICA.

## 5. Datos de la Entidad y del Representante (Bloque 1 formulario)

Apartado sólo modificable en el ámbito del Representante Legal (protegido para el Investigador).

La modificación/actualización, de cualquiera de los datos, de los Agentes del Conocimiento, debe realizarse en el Registro de Agentes del Conocimiento, en la Secretaría General de Universidades, Investigación y Tecnología.

El responsable del Agente del Conocimiento, para tener acceso a la convocatoria, debe cumplir dos requisitos:

Estar adscrito correctamente, en el Registro de Agentes del Conocimiento, • a su entidad.

| Entidad solicitante de l                 | a solicitud*                   | Seleccione una      | entidad    |              |        | • |
|------------------------------------------|--------------------------------|---------------------|------------|--------------|--------|---|
| <ul> <li>1 Datos de la entida</li> </ul> | ad solicitante y de la persono | representante       |            |              |        |   |
| Datos de la entidad so                   | olicitante                     |                     |            |              |        |   |
| Razón social /<br>Denominación*          |                                |                     |            |              | NIF*   |   |
| Tipo de via                              | No                             | ombre de la<br>via* |            |              |        |   |
| Número                                   |                                | Letra               |            | Km en la via | Bloque |   |
| Portal                                   |                                | Escalera            |            | Planta       | Puerta |   |
| Entidad de<br>Población*                 |                                |                     | Municipio* |              |        |   |

Correo

Sexo

⊖н ⊛м

electrónico\*

Correo electrónico\*

Pais\*

Estar registrado en SICA. Tener asignado el perfil de Representante Legal

#### 6. Notificación Electrónica (Bloque 2 formulario)

Número móvil

Número móvil

Apartado sólo modificable en el ámbito del Representante Legal, con todos los campos obligatorios (protegido para el Investigador).

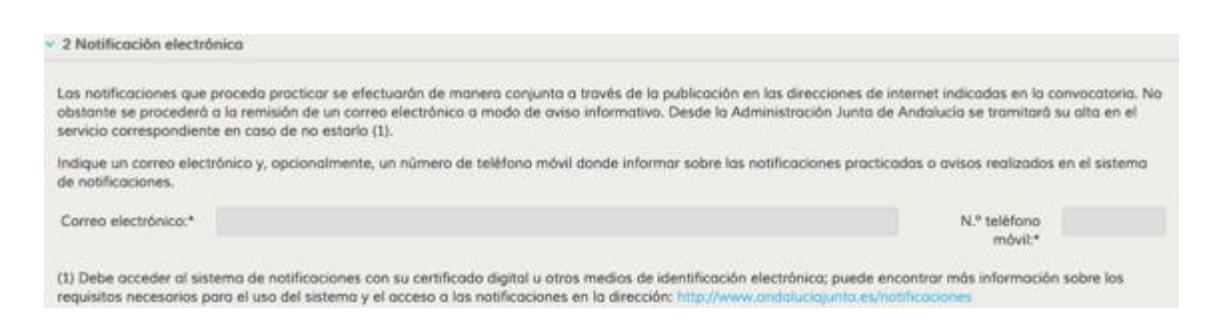

#### 7. Declaraciones (Bloque 3 formulario)

Provincia\*

Número teléfono\*

Número teléfono

Datos de la persona representante Apellidos y nombre\*

Código postal\*

DNI/NIE/NIF\*

Todas las opciones salen marcadas por defecto, y no es modificable ni por el investigador ni por el RL.

| • : | ) Declaraciones                                                                                                    |
|-----|----------------------------------------------------------------------------------------------------|
| D   | ECLARO, bajo mi expresa responsabilidad, que son ciertos cuantos datos figuran en la presente solicitud, y que la persona o entidad solicitante:                                                                                      |
|     | Cumple los requisitos exigidos para obtener la condición de persona beneficiaria, y me comprometo a aportar, en el trámite de audiencia, la documentación exigida en las bases reguladoras.                                           |
|     | Se compromete a cumplir las obligaciones exigidas.                                                                                                    |
| 8   | Se compromete a someterse a las actuaciones de verificación y control realizadas por la Dirección General de Fondos Europeos, por la Autoridad de Certificación del Programa Operativo, por la Comisión y por el Tribunal de Cuentas. |
|     | No se halla incursa en ninguna de las prohibiciones contempladas en las presentes bases reguladoras.                                                                                                    |

#### 8. Documentación (Bloque 4 formulario)

Apartado modificable tanto en el ámbito del Investigador como del Representante Legal.

| 4 Documentación, consentimiento y autorizaciones                                                                                                    |    |
|----------------------------------------------------------------------------------------------------|----|
| Autorización documentos en poder de la administración de la Junta de Andalucia                                                                                                    |    |
| Ejerzo el derecho o no presentar los siguientes documentos que obran en poder de la Administración de la Junta de Andalucía o de sus Agencias, y autorizo órgano gestor para que pueda recobar dichos documentos o la información contenida en los mismos de los órganos donde se encuentren: | al |
| Abada Documenta Xuna de Andolucio * Han de tratarse de documentos correspondientes o procedimientos que hayon finalizado en los últimos cinco años.                                                                                                    |    |
| Autorización documentos en poder de otros administraciones                                                                                                    |    |
| Autorizo al ôrgano gestor para que pueda recabor de otros Administraciones Públicas los siguientes documentos o la información contenida en los mismos:                                                                                                    |    |
| Añaidr Documento Otros Administraciones et Han de tratarse de documentos correspondientes à procedimientos que bayan finalizado en las últimas cinco añas.                                                                                                    |    |

Puede autorizar o no el acceso a documentos que se hallan en poder de la Junta de Andalucía y autorizar el acceso a documentos de otras administraciones. Seleccionando cualquiera de las opciones, tendrá que aportar información sobre el trámite que obra en poder de estos organismos.

Al marcar "Ejerzo el derecho a no presentar los siguientes documentos..." se habilita el botón "Añadir documento Junta de Andalucía/Otras Administraciones"

Para la Junta de Andalucía:

#### Añadir documentos en poder de la Administración de la Junta de Andalucía

| Documento*                                                       |         |          |
|------------------------------------------------------------------|---------|----------|
| Consejería/Agencia y<br>Órgano*                                  |         |          |
| Fecha de emisión o<br>presentación*                              |         |          |
| Procedimiento en el que<br>se emitió o en el que se<br>presentó* |         |          |
|                                                                  | Acentar | Cancelar |

#### Para otras Administraciones Públicas:

#### Añadir documentos en poder de otras Administraciones

| Documento*                                                       |         |         |
|------------------------------------------------------------------|---------|---------|
| Administración Pública y<br>Órgano*                              |         |         |
| Fecha de emisión o<br>presentación*                              |         |         |
| Procedimiento en el que<br>se emitió o en el que se<br>presentó* |         |         |
|                                                                  | Aceptor | ancelar |

# 9. Consentimiento expreso de inclusión en la lista de personas beneficiarias (Bloque 5 formulario)

Apartado no modificable ni por el investigador ni por el Representante Legal. Aparecerán marcados todos los campos y deshabilitados.

| ÷.3 | 5 Consentimiento expreso de inclusión en la lista de personas beneficiarias                                                                                                    |
|-----|----------------------------------------------------------------------------------------------------|
|     | ACEPTO mi inclusión en la lista de personas beneficiarias publicada de conformidad con lo previsto en el artículo 115.2 del Reglamento (CE) 1303/2013 del<br>Parlamento Europeo y del Consejo de 17 de diciembre de 2013. |
| E   | n el caso de no otorgar consentimiento o autorización se deberá aportar la documentación necesaria junto con el Anexo II, una vez publicada la propuesta                                                                  |

#### 10. Datos sobre la persona candidata (Bloque 6 formulario)

Apartado modificable solo en el ámbito del investigador (protegido para el Representante Legal).

| <ul> <li>6 Datos sobre la per</li> </ul>             | ersona solicitante       |                                               |                                     |                 |              |             |
|------------------------------------------------------|--------------------------|-----------------------------------------------|-------------------------------------|-----------------|--------------|-------------|
| 6.1 Datos de la perso                                | na candidata             |                                               |                                     |                 |              |             |
| Nombre *                                             |                          | 1er ape                                       | llido *                             |                 | 2° apellido  |             |
| DNI/NIE *                                            |                          | Pasap                                         | orte *                              |                 |              |             |
| Código ORCID                                         | (                        |                                               | Sexo: *                             | ⊙н⊛м            |              |             |
| Nacionalidad *                                       | España                   |                                               | Fecha de<br>nacimiento *            | 1 - 1949 2.0 mm |              |             |
| Correo<br>electrónico *                              |                          |                                               | Teléfono fijo *                     |                 | Alta en SICA | * ® Si O No |
| Titulo de<br>doctor/a *                              |                          |                                               | Teléfono móvil *                    |                 |              |             |
| Universidad de<br>expedición del<br>título *         |                          |                                               | Fecha de obtención<br>del título *  |                 |              |             |
| Orden de<br>preferencia de la<br>solicitud *         | Seleccione el orden *    | Y                                             |                                     |                 |              |             |
| Apellidos y<br>nombre del<br>investigador<br>tutor * |                          |                                               | DNI/NIE del<br>investigador tutor * |                 |              |             |
| Código d                                             | el grupo de investigació | n al que pertenece el<br>investigador tutor * |                                     |                 |              |             |
| Área PAIDI por la qu                                 | e solicita el contrato * | Seleccione un área                            |                                     | •               |              |             |
| Área temática * Se                                   | eleccione un área temá   | ica *                                         |                                     | Ŧ               |              |             |

Pueden presentar un máximo de dos solicitudes y deben indicar que solicitud es la más prioritaria.

Todos los campos con \* son obligatorios, en el caso del DNI/NIE o pasaporte, si se introduce un DNI se inhabilita el campo pasaporte y viceversa. En el caso de introducir un pasaporte habrá que adjuntar un pdf del mismo.

Las áreas PAIDI son:

Agroindustrial y Alimentación (AGR) Biología y Biotecnología (BIO) Salud (CTS) Ciencias Exactas y Experimentales (FQM) Humanidades y Creación Artística (HUM) Recursos Naturales, Energía y Medio Ambiente (RNM) Ciencias Sociales, Económicas y Jurídicas (SEJ) Tecnologías de la Producción y la Construcción (TEP) Tecnologías de la Información y la Comunicación (TIC)

Las áreas temáticas son:

Biociencias y biotecnología

Biomedicina

Ciencias agrarias y agroalimentarias

Ciencias de la educación Ciencias físicas Ciencias matemáticas Ciencias sociales Ciencias y tecnologías de materiales Ciencias y tecnologías medioambientales Ciencias y tecnologías químicas Cultura: filología, literatura y arte Derecho Economía Energía y transporte Estudios del pasado: historia y arqueología Mente, lenguaje y pensamiento Producción industrial, ingeniería civil e ingenierías para la sociedad Psicología Tecnologías de la información y de las comunicaciones

# 11. Criterios de valoración (Bloque 7 formulario)

Apartado modificable solo en el ámbito de investigador.

| <ul> <li>7 Criterios de volo</li> </ul> | aración: Información y datas necesarios para aplicarlos                                                                                         |
|-----------------------------------------|----------------------------------------------------------------------------------------------------|
| Las solicitudes se v                    | alorarán de acuerdo con lo dispuesto en las bases reguladoras y en la resolución de convocatoria:                                               |
| Criterios y Ponder                      | ación                                                                                                    |
| Titulo de doctor o                      | o certificación acadêmica oficial con indicación de la fecha en la que se ha realizado la defensa y aprobación de la tesis doctoral             |
| + Seleccionar *                         | * Solo se permiten ficheros con formato PDF y tamaño inferior a 10 MB.                                                                          |
| Documentación o                         | acreditativa de los periodos de interrupción en la obtención del grado de doctor y/o certificado del grado de discapacidad en su caso           |
| + Seleccionar                           | * Solo se permiten ficheros con formato PDF y tamaño inferior a 10 MB.                                                                          |
| Certificado acred                       | titativo del Servicio Público de Empleo correspondiente de la condición legal de demandante de empleo o de demandante de mejor empleo           |
| + Seleccionar *                         | * Solo se permiten ficheros can formato PDF y tamaño inferior a 10 MB.                                                                          |
| Curriculum Vitoe                        | actualizado de la persona solicitante.                                                                                                    |
| + Seleccionor *                         | * Solo se permiten ficheros con formato PDF y tamaño inferior a 10 MB.                                                                          |
| Documentación o                         | acreditativa de las estancias en universidades y centros de investigación extranjeros                                                           |
| + Seleccionar *                         | * Solo se permiten ficheros con formato PDF y tamaño inferior a 10 MB.                                                                          |
| Memoria justifica                       | ativa de la adecuación de la solicitud a la propuesta de la entidad y memoria del historial científico-técnico de grupo receptor (máximo 4 pág) |
| + Seleccionar *                         | * Solo se permiten ficheros con formato PDF y tamaño inferior a 10 MB.                                                                          |

Para adjuntar la documentación en cada uno de los apartados solo hay que pulsar el botón seleccionar y subir el documento correspondiente, teniendo en cuenta que

solo puede ser en formato pdf y con un peso máximo de 10 MB, además el nombre del archivo no debe contener caracteres extraños como tilde, interrogación, etc.

Es obligatorio adjuntar todos los documentos, a excepción del apartado "Documentación acreditativa de los periodos de interrupción en la obtención del grado de doctor" y el de "Documentación acreditativa de las estancias en universidades y centros de investigación extranjeros".

## 12. Solicitud, lugar, fecha y firma (Bloque 8 formulario)

Apartado sólo modificable en el ámbito del Representante Legal (protegido para el Investigador). Los campos lugar y fecha son obligatorios.

| <ul> <li>8 Solicitud, lugar, fecha y firma</li> </ul>                                                                                                    |       |   |   |    |      |    |      |  |  |
|----------------------------------------------------------------------------------------------------|-------|---|---|----|------|----|------|--|--|
| Me COMPROMETO a cumplir las obligaciones exigidas por la normativa de aplicación y solicita la selección del candidato incluído en la solicitud, o en su caso, su inclusión en la lista de suplentes, |       |   |   |    |      |    |      |  |  |
| En                                                                                                    |       | 0 | 5 | de | mayo | de | 2020 |  |  |
| LA PERSONA REPRESENTANTE DE LA ENTIDAD                                                                                                    |       |   |   |    |      |    |      |  |  |
|                                                                                                    | Fdo.: |   |   |    |      |    |      |  |  |

#### 13. Solicitud

Una vez completado el formulario el IP puede guardar borrador, descargar borrador o enviar al Representante Legal para que proceda a la firma del mismo.

Volver a la convocatoria

Guardar borrador Enviar a Representante Legal Descargar borrador

Antes de proceder a la visualización y firma de la solicitud, el Representante Legal tiene la posibilidad de devolver la misma al investigador para la corrección de errores. Esto lo puede realizar pulsado en el botón "Devolver al investigador" situado en la parte inferior de la pantalla.

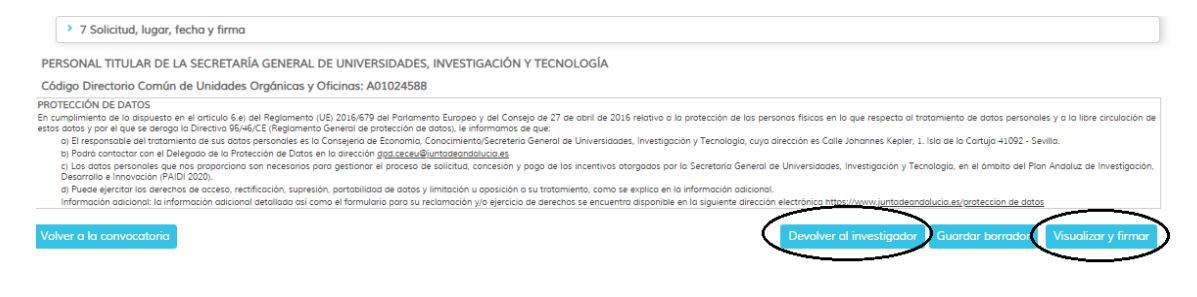

SICA – Postdoctorales

#### 13.1. Justificante de entrega

El Justificante de entrega es un documento descargable en formato pdf por el usuario Presenta la información siguiente por defecto:

- Incluye el nombre y apellidos del representante legal con su identificación
- Incluye la denominación de la entidad y su identificación
- Incluye información resumida del expediente (modalidad, número de expediente, número de registro de entrada y Fecha de registro)
- Incluye el listado de documentos incluidos en la subsanación (nombre y código seguro de verificación): tanto los asociados a la solicitud como los nuevos incorporados.
- Incluye el acceso a la herramienta de verificación segura de los documentos Presenta el siguiente texto informativo sobre la entrega realizada.

Se le informa que tal y como se establece en la Orden de 7 de abril de 2017, por la que se aprueban las bases reguladoras del programa de ayudas a la I+D+i, en régimen de concurrencia competitiva en el ámbito del Plan Andaluz de Investigación, Desarrollo e Innovación (PAIDI 2020), el plazo máximo para resolver y publicar la resolución del procedimiento será de seis meses y se computará a partir del día siguiente al de finalización del plazo para la presentación de solicitudes.

El citado plazo se podrá suspender, de acuerdo con el artículo 22 de la Ley 39/2015, de 1 de octubre, en tanto se efectúe la correspondiente evaluación por parte de la Agencia Andaluza del Conocimiento. Transcurrido dicho plazo sin que haya recaído resolución expresa, se podrá entender desestimada la solicitud de concesión de la subvención, en virtud de lo establecido en el artículo 120.4 del Derecho Legislativo 1/2010, de 2 de marzo, por el que se aprueba el Texto Refundido de la Ley General de Hacienda Pública de la Junta de Andalucía.

## 14. Navegadores, Autofirma y Certificado Digital

#### 14.1. Navegadores

Para poder realizar trámite de firma con certificado digital, es necesario disponer de un navegador compatible con JavaScript, que permita el uso de cookies y ventanas emergentes habilitadas.

Navegadores recomendados:

- Chrome versión 68 o superior o en otro caso
- Firefox versión 60 o superior
- Apple Safari 5 o superior
- Microsoft Edge en su versión 38 o superior

Para una correcta visualización de documentos, es necesario disponer de un visor de PDF. Si su navegador no dispone de un visualizador de PDF, recomendamos la instalación de una versión de Acrobat Reader.

#### 1. Comprobar si dispone de una versión de navegador compatible:

(Chrome versión 68 o superior o en otro caso, Firefox versión 60 o superior). En Chrome, se comprueba desde el menú principal de configuración - Ayuda-Información de Google Chrome:

| 🔅 Configuración 🛛 🗙                   | +          |             |                                                 |            | -         | ð                       | ×              |
|---------------------------------------|------------|-------------|-------------------------------------------------|------------|-----------|-------------------------|----------------|
|                                       |            |             |                                                 | ☆          | 6         | 6                       | :              |
| 🗅 Repositorio_Claus 🔶 https://www     | v.entradas | <b>9</b> 20 | Nueva pestaña<br>Nueva ventana<br>Nueva ventana | de incógni | to Ctrl+l | Ctrl<br>Ctrl-<br>Mayús- | +T<br>+N<br>+N |
|                                       |            |             | Historial<br>Descargas<br>Marcadores            |            |           | Ctrl                    | ►<br> +]<br>►  |
|                                       |            |             | Zoom                                            | -          | 100 % +   |                         | 23             |
|                                       |            |             | Imprimir<br>Enviar                              |            |           | Ctrl                    | + P            |
|                                       |            |             | Buscar<br>Más herramien                         | tas        |           | Ctrl                    | +F<br>•        |
|                                       | Z          |             | Editar                                          | Cortar     | Copiar    | Pe                      | egar           |
|                                       |            |             | Configuración                                   |            |           |                         |                |
| Información de Google Chrome          |            |             | Ayuda                                           |            |           |                         | •              |
| Centro de ayuda<br>Notificar un error | Alt+May    | /ús+l       | Salir                                           |            | Ctrl+I    | Mayús-                  | +Q             |

La comprobación, en Mozilla, se realiza desde el menú principal- Ayuda- Acerca de Firefox:

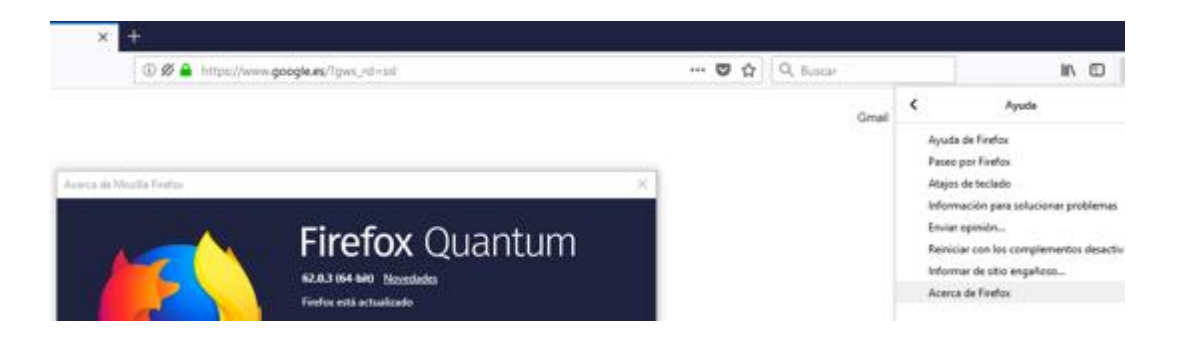

**Internet Explorer**: La aplicación solo es compatible con la versión Microsoft Edge en su versión 38 o superior.

2. Comprobar versión de Java.

El usuario debe tener instalada la versión 8 actualización 121 o superior. Puede comprobar si tiene Java instalado en su sistema y que versión en la siguiente dirección: <u>https://www.java.com/es/</u>

Para realizar operaciones de firma de documentos, es recomendable tener instalada la Máquina Virtual Sun JRE versión 8 actualización 121.

Si no dispone de Java, no desea instalarlo o su navegador no es compatible con este programa, es necesario tener instalada la aplicación Autofirma (1.6JAv01) para la firma electrónica. Puede encontrarla en el siguiente enlace: https://ws024.juntadeandalucia.es/clienteafirma/autofirma/autofirma.html

#### 14.2. Autofirma

#### Comprobar la correcta instalación de Autofirma (Versión 1.6JAv01):

Recuerde que, en ocasiones, la instalación de esta versión de Autofirma puede entrar en conflicto con la versión de Autofirma del Gobierno de España (v1.6.5). Por ello sería recomendable, desinstalar la versión de Gobierno de España e instalar la de la Junta de Andalucía.

Asimismo, también es recomendable que revise en su equipo que la versión de Autofirma de Junta de Andalucía esté actualizada a la última versión recomendada (1.6JAv01).

En Chrome, desde el menú principal - Configuración- Gestionar Certificados-Entidades de Certificación:

| Certificados                           |                                   |              |                                          | >        |
|----------------------------------------|-----------------------------------|--------------|------------------------------------------|----------|
| Propósito planteado: <todos></todos>   |                                   |              |                                          | ~        |
| Entidades de certificación intermedias | ; Entidades de certificación raíz | de confianza | Editore                                  | • •      |
| Emitido para                           | Emitido por                       | Fecha de     | Nombr                                    | ^        |
| AC RAIZ FNMT-RCM                       | AC RAIZ FNMT-RCM                  | 01/01/2030   | AC RA                                    |          |
| AC RAIZ FNMT-RCM                       | AC RAIZ FNMT-RCM                  | 01/01/2030   | AC RA                                    |          |
| Actalis Authentication Root CA         | Actalis Authentication            | 22/09/2030   | Actalis                                  |          |
| AddTrust External CA Root              | AddTrust External CA              | 30/05/2020   | The U                                    |          |
| 🙀 AutoFirma ROOT LOCAL                 | AutoFirma ROOT LOCAL              | 19/06/2028   | <ning< td=""><td></td></ning<>           |          |
| AVG Technologies                       | AVG Technologies                  | 18/05/2026   | <ningi< td=""><td></td></ningi<>         |          |
| AVG Technologies                       | AVG Technologies                  | 08/11/2025   | <ningi< td=""><td></td></ningi<>         |          |
| AVG Web/Mail Shield Root               | AVG Web/Mail Shield               | 01/01/2040   | <ningi< td=""><td><b>v</b></td></ningi<> | <b>v</b> |
| <                                      |                                   |              | >                                        |          |

En Firefox: Menú Principal- Opciones- Privacidad y Seguridad- Certificados- Ver Certificados- Autoridades:

|                       |                  |                    |                      | -                    |
|-----------------------|------------------|--------------------|----------------------|----------------------|
|                       |                  |                    | Administrador de     | e certificados       |
|                       |                  |                    |                      |                      |
| Sus certificados      | Personas         | Servidores         | Autoridades          |                      |
| Tiene certificados gu | iardados que ide | entifican estas au | itoridades de certif | icación              |
| Nombre del certific   | ado              |                    | Di                   | spositivo de segurid |
| Atos TrustedRoot      | 2011             |                    | Buil                 | tin Object Token     |
| AutoFirma ROOT L      | OCAL             |                    |                      |                      |

#### 14.3. Certificado Digital

#### Comprobar correcta instalación del certificado digital.

Los usuarios de Mac/IOS deben de tener presente que la instalación e implementación en sus equipos del certificado digital o aplicación Autofirma suelen generar conflictos en la seguridad de los mismos. Será necesario desbloquear y convertir en confiables estos nuevos recursos a través del llavero.

En Chrome: desde el menú principal - Configuración- Gestionar Certificados-Personal:

| Certificados | ;                                                                                      |                  |            |                          |  |  |  |  |  |
|--------------|----------------------------------------------------------------------------------------|------------------|------------|--------------------------|--|--|--|--|--|
| Propósito p  | lanteado: <to< td=""><td>dos&gt;</td><td></td><td></td></to<>                          | dos>             |            |                          |  |  |  |  |  |
| Personal     | Personal Otras personas Entidades de certificación intermedias Entidades de certificac |                  |            |                          |  |  |  |  |  |
|              |                                                                                        |                  |            |                          |  |  |  |  |  |
| Emitido      | para                                                                                   | Emitido por      | Fecha de   | Nombre descriptivo       |  |  |  |  |  |
|              | MBRE FERNAND                                                                           | FNMT Clase 2 CA  | 20/09/2016 | <pre>coninguno&gt;</pre> |  |  |  |  |  |
|              |                                                                                        | FNMT Clase 2 CA  | 23/09/2016 | 5 <ninguno></ninguno>    |  |  |  |  |  |
|              |                                                                                        | AC FNMT Usuarios | 15/03/2021 | L I                      |  |  |  |  |  |
| 🔄 🖂 usu      | ario                                                                                   | usuario          | 30/03/2114 | 4 <ninguno></ninguno>    |  |  |  |  |  |
|              |                                                                                        |                  |            |                          |  |  |  |  |  |
|              |                                                                                        |                  |            |                          |  |  |  |  |  |

Es importante verificar que no esté caducado, y que haya sido emitido por la FNMT (Fábrica de Moneda y Timbre).

En ocasiones, si el usuario se ha exportado el certificado desde una copia del mismo, y no del original, pueden producirse incidencias en la firma.

Si seleccionamos el certificado y pulsamos sobre el botón "ver" podremos visualizar cualquier incidencia en el mismo:

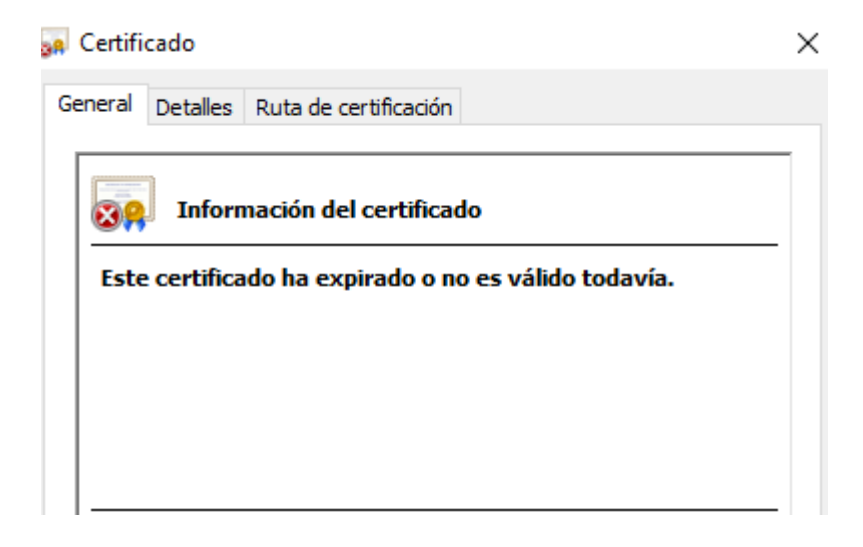

Es posible también, que el usuario tenga instalado más de un certificado en su sistema. Se debe asegurar de seleccionar el que corresponda con el DNI registrado en el Registro de Agentes.

Debe comprobar, por último, que en la pestaña de Entidades de Certificación aparezca la FNMT:

| ficados                                                                                  |                                                                                         |                                                                                                    |                                                                                                    |                                                                                                    |                                                                                                    |                                                                                                    |  |  |
|------------------------------------------------------------------------------------------|-----------------------------------------------------------------------------------------|----------------------------------------------------------------------------------------------------|----------------------------------------------------------------------------------------------------|----------------------------------------------------------------------------------------------------|----------------------------------------------------------------------------------------------------|----------------------------------------------------------------------------------------------------|--|--|
| Propósito planteado: <todos></todos>                                                     |                                                                                         |                                                                                                    |                                                                                                    |                                                                                                    |                                                                                                    |                                                                                                    |  |  |
| Entidades de certificación intermedias Entidades de certificación raíz de confianza Edit |                                                                                         |                                                                                                    |                                                                                                    |                                                                                                    |                                                                                                    |                                                                                                    |  |  |
| Emitido para Emitido p                                                                   |                                                                                         | or                                                                                                    | Fecha de                                                                                                    | Nombre desc                                                                                                    | riptivo                                                                                                    |                                                                                                    |  |  |
| AC RAIZ FNMT-RCM AC RAIZ                                                                 |                                                                                         | FNMT-RCM                                                                                                    | 01/01/2030                                                                                                    | AC RAIZ FNM                                                                                                    | п-                                                                                                    |                                                                                                    |  |  |
|                                                                                          | ificados<br>pósito planteado:<br>ntidades de certifica<br>Emitido para<br>AC RAIZ FNMT- | ficados<br>pósito planteado: <pre><tod< pre=""> ntidades de certificación int Emitido para <pre><pre>AC RAIZ FNMT-RCM</pre></pre></tod<></pre> | ificados<br>pósito planteado: <a href="https://www.communications.com">CTodos&gt;</a><br>ntidades de certificación intermedias<br>Emitido para Emitido p<br>Communication Emitido p | ificados<br>pósito planteado: <a href="https://www.commons.org">Todos&gt;</a><br>ntidades de certificación intermedias Entidades de ce<br>Emitido para Emitido por<br><a href="https://www.commons.org">Entidades de ce</a> | ificados<br>pósito planteado: <a>Todos&gt;</a><br>ntidades de certificación intermedias Entidades de certificación raíz<br>Emitido para Emitido por Fecha de<br>AC RAIZ FNMT-RCM AC RAIZ FNMT-RCM 01/01/2030 | ificados<br>pósito planteado: <a href="https://www.example.com">Todos&gt;</a><br>ntidades de certificación intermedias Entidades de certificación raíz de confianza<br>Emitido para Emitido por Fecha de Nombre desc<br>AC RAIZ FNMT-RCM AC RAIZ FNMT-RCM 01/01/2030 AC RAIZ FNM |  |  |

En Firefox: Menú Principal- Opciones- Privacidad y Seguridad- Certificados- Ver Certificados- Sus certificados:

| Sus certificados      | Personas       | Servidores         | Autoridades  |
|-----------------------|----------------|--------------------|--------------|
| Tiene certificados de | estas organiza | ciones que le idei | ntifican     |
| Nombre del certifica  | do             | Dispositivo d      | e seguridad  |
| ~FNMT-RCM             |                |                    |              |
|                       | ·              | . Disp. software   | de seguridad |
|                       |                |                    |              |

#### 15. Subida de documentación

Es importante verificar que el documento no esté protegido, además de, revisar el peso del mismo y el formato. Para comprobar si un pdf está protegido debe abrirlo, y en Archivo-Propiedades- Seguridad, podrá visualizar las restricciones del documento.

| ropiedades del documento |                                                                   |            |                |               |  |  |  |  |  |
|--------------------------|-------------------------------------------------------------------|------------|----------------|---------------|--|--|--|--|--|
| Descripción              | Seguridad                                                         | Fuentes    | Personaliza    | r Avanzadas   |  |  |  |  |  |
| Seguridad                | Seguridad de documento                                            |            |                |               |  |  |  |  |  |
| El sistem                | El sistema de seguridad del documento restringe el uso del mismo. |            |                |               |  |  |  |  |  |
| Sisten                   | Sistema de seguridad: Sin seguridad                               |            |                |               |  |  |  |  |  |
| Puede                    | e ser abierto p                                                   | oor: Toda  | as las version | es de Acrobat |  |  |  |  |  |
| Resumen o                | le restriccion                                                    | es del doc | umento         |               |  |  |  |  |  |
|                          |                                                                   |            | mpresión:      | Se permite    |  |  |  |  |  |
|                          | Ensamb                                                            | laje de do | cumentos:      | No se permite |  |  |  |  |  |
|                          |                                                                   | Copia de o | Se permite     |               |  |  |  |  |  |
| Copia                    | de contenid                                                       | o para acc | Se permite     |               |  |  |  |  |  |
|                          | E                                                                 | xtracción  | de página:     | No se permite |  |  |  |  |  |
|                          |                                                                   | Co         | Se permite     |               |  |  |  |  |  |

#### 16. Indicaciones de firma con Mac

Para firmar con MAC además de tener las versiones de los navegadores correctos y el certificado debidamente instalado, sin que esté caducado, debe tener en cuenta que hay de desinstalar el Autofirma del Ministerio y el de la Junta de Andalucía que tenía instalado y solo dejar la última versión del Autofirma de la Junta.

Debe seguir los siguientes pasos:

 Instalar Autofirma de la Junta (1.6JAv01) para la firma electrónica. Puede encontrarla en el siguiente enlace: <u>https://ws024.juntadeandalucia.es/clienteafirma/autofirma/autofirma.html</u>

2.- Abrir Acceso a llavero y a la izquierda seleccionar Sistema (tiene como un candado), a la derecha tiene que aparecer 127.0.0.1, hacer doble click y pulsar en el triángulo de la opción Confiar, y ahí debe seleccionar, utilizar este certificado: Confiar siempre. 3.- Seleccionar Autofirma ROOT LOCAL y abrirla pulsando el triángulo. Seleccionar Confiar todo.

4.- Se cierra todo y al cerrar va a pedir clave del administrador, se introduce y se le da ok.

5.- Una vez realizados los pasos anteriores nos vamos a la solicitud para ejecutar la firma.